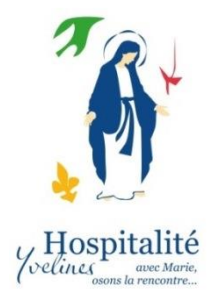

# Inscription des malades par internet <u>Rappel</u>

- **1.** Le malade vient seul : il s'inscrit dans le parcours malade;
- 2. Le malade vient en famille, il s'inscrit dans le cadre de la famille;
- 3. Le malade vient accompagné, il s'inscrit dans le parcours malade, l'accompagnant s'inscrit dans le parcours hospitalier ou à la DDP.

### **ACCOMPAGNEMENT - INSCRIPTION DES MALADES – HOSPITALITE YVELINES**

Le facteur à prendre en compte avant de commencer est de savoir si le malade que l'on va aider à s'inscrire a accès à Internet et s'il a une adresse mail.

Cas 1 : le malade à inscrire ou sa famille a une adresse mail personnelle.Cas 2 : le malade n'a pas d'adresse mail personnelle.

### **Deux principes d'inscription sur Bipel Tour :**

- Soit j'ai déjà un compte BIPEL, alors je m'y connecte et je réalise mon inscription en cliquant sur le bouton « Ajouter un dossier »
- Soit je n'ai pas de compte BIPEL et je commence l'inscription avec le formulaire qui s 'affiche pour me créer un compte (étape 1) qui me permettra de compléter et/ou de faire le suivi de mon dossier à postériori.

### **Cas 1** : le malade ou un membre de la famille a une adresse mail personnelle

il s'inscrit directement à partir du site :

https://hospitalite-yvelines-lourdes2019.bipel.com

Accompagner un malade pour son inscription consiste à vérifier qu'il répond bien à toutes les questions et à s'assurer qu'il télécharge la partie médicale du dossier d'inscription, qu'il l'imprime et qu'il a bien compris les différentes étapes à suivre rapidement pour le compléter :

- Prendre rendez-vous avec son médecin traitant pour qu'il remplisse le questionnaire médical,
- ✓ Envoyer la demande d'accord au tuteur si nécessaire,
- ✓ Remplir ou faire remplir le questionnaire paramédical,
- ✓ Remplir la fiche Aumônerie,
- ✓ Etablir le chèque ou effectuer le virement. Si le paiement ne couvre pas la totalité du cout du pèlerinage, sa participation doit être alors au minimum de 100€, et il faut se renseigner sur qui assure le complément.

Expédier l'ensemble de ces documents à :

Anne-Marie LAPIED, 2 allée des platanes – 78870 BAILLY

### **Cas 2** : le malade ou la famille n'a pas d'adresse mail personnelle

vous prenez en charge son inscription:

*Cas 2.1 : à partir de votre compte personnel* si vous en avez un (le fait de s'inscrire comme hospitalier ouvre systématiquement un compte et la possibilité de créer un mot de passe pour avoir accès ultérieurement à votre compte).

Sur votre compte personnel, vous pouvez ajouter une ou plusieurs inscriptions de malades que vous aidez.

| ■ 19H41002 - Lourdes 2019<br>du 22 avril 2019 au 27 avril 2019                                                                       |                                                                                                    |                             | Hospitalité Yvelines                                                                      |
|----------------------------------------------------------------------------------------------------|----------------------------------------------------------------------------------------------------|-----------------------------|-------------------------------------------------------------------------------------------|
| Dossier inscription / Dominique TEST                                                                                                 | HUMBERT                                                                                                    | Numéro de dos<br>19H4100200 | sier Code client Identifiant connexion<br>0086 18A000359 famillehumbert.18A000359@noos.fr |
| ← Retour ④ Suivi du dossier 🖌 Modi                                                                                                   | fier le dossier                                                                                                    |                             |                                                                                           |
| 1 Dossier                                                                                                    | 2 Liste des inscrits                                                                                                    | 3 Enregistrement            | 4 Paiement                                                                                |
| Liste des inscriptions attachées au dossier n° 19H- AJOUTER UNE INSCRIPTION   Nom Prénom   Parcours Parcours hospitalier   O Ajouter | 4100200086<br>TEST HUMBERT DOMINIQUE 415,00 €<br>Né le 16/08/1958<br>Parcours hospitalier<br>Que dois-je faire ?<br>✓ Modifier l'inscription • | •                           |                                                                                           |

### Cas 2.2 : vous n'avez pas de compte personnel,

Vous pouvez alors lui en ouvrir un en inscrivant le malade avec son identité mais en mettant **votre adresse mail personnelle**.

Choisissez le mode d'inscription « Individuelle ». Le compte est créé au nom du malade, les informations relatives au compte vous sont transmises sur **votre** adresse mail.

| 🍈 Bipel Te | r × +                                                                                     |                                                                      | - o ×                |
|------------|-------------------------------------------------------------------------------------------|----------------------------------------------------------------------|----------------------|
|            | C 🟠 🕕 https://hospitalite-yvelines-lourdes2019.bipel.com/fr/inscription/inscription-choix |                                                                      |                      |
| 🗘 Les plu  | visités 🛭 💩 Débuter avec Firefox 🛛 G société générale partic                              |                                                                      |                      |
| Ø          | ≡ 19H41002 - Lourdes 2019<br>du 22 avril 2019 au 27 avril 2019                            |                                                                      | Hospitalité Yvelines |
|            | Choisir un mode d'inscription                                                             |                                                                      |                      |
| Ê<br>T     | Sélectionnez un mode d'Inscription ci-dessous :                                           |                                                                      |                      |
| -<br>\$\$  | Groupe/Famille<br>Si vous souhaitez régler plusieurs inscriptions                         | Individuelle<br>Si vous souhaitez régler seulement votre inscription | Accéder              |
| 0          |                                                                                           |                                                                      |                      |

Site de l'Hospitalité Yvelines: <u>https://hospitalite-yvelines.org/</u>

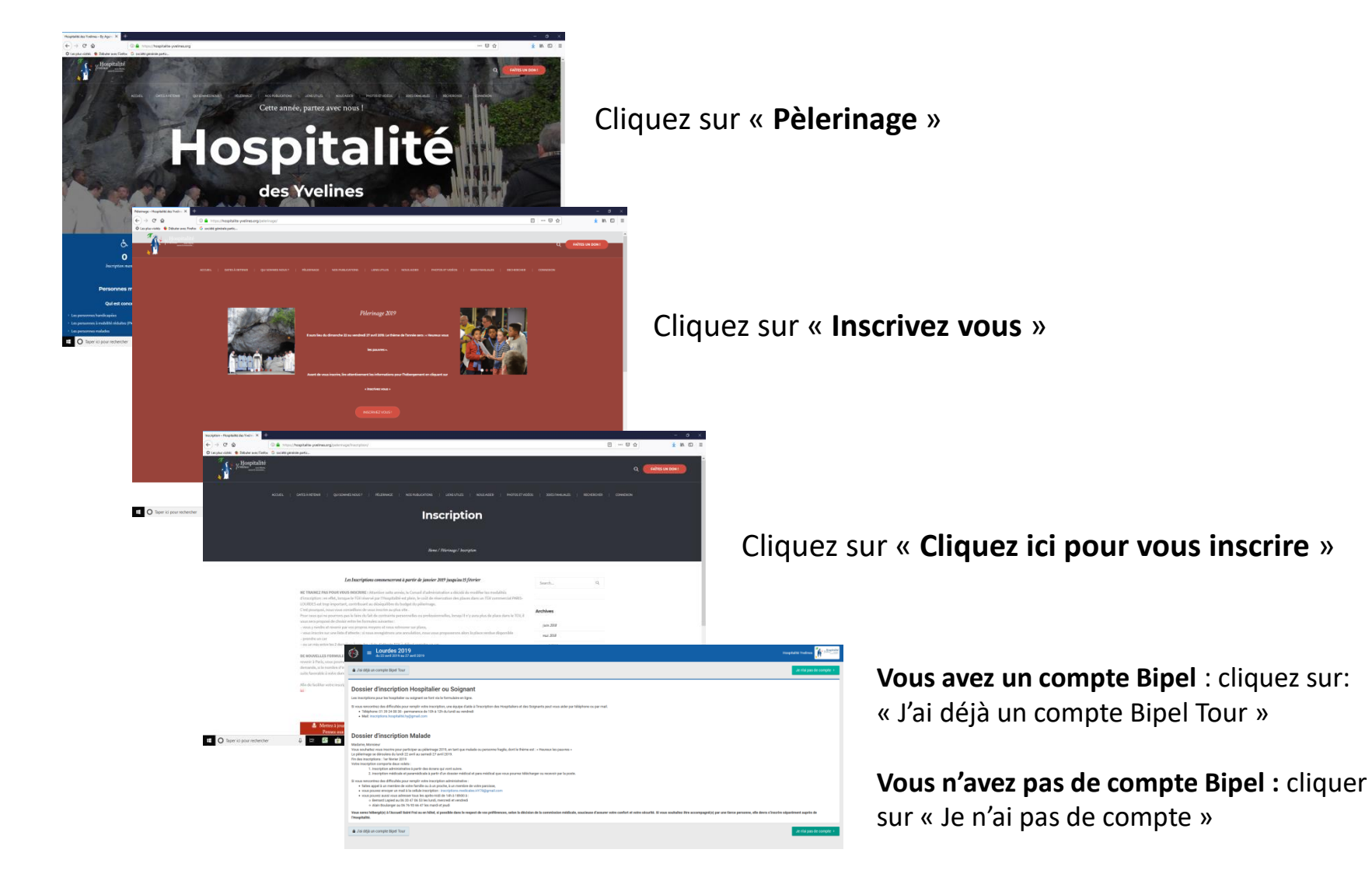

## cliquez sur « Continuer vers le formulaire » =

| 🍈 Bipel Te | Tour × +                                                                                                    | -                    | o ×         |
|------------|----------------------------------------------------------------------------------------------------|----------------------|-------------|
|            | C D https://hospitalite-yvelines-lourdes2019.bipel.com/fr/inscription-choix                                                                                | ⊠ ☆                  | \ ⊡ ≡       |
| 🗘 Les plu  | us visités 🖷 Débuter avec Firefox 🛛 G société générale partic                                                                                              |                      |             |
| Ô          | ≡ 19H41002 - Lourdes 2019<br>du 22 avril 2019 au 27 avril 2019                                                                                             | Hospitalité Yvelines | Hospitalité |
| ::         | Choisir un mode d'inscription                                                                                                    |                      |             |
| ê<br>C     | Sélectionnez un mode d'inscription ci-dessous :                                                                                                    |                      |             |
| å<br>a     | Groupe/Famille     Accéder     Individuelle       Si vous souhaitez régler plusieurs inscriptions     Si vous souhaitez régler seulement votre inscription | (                    | Accéder     |
| 0          |                                                                                                    |                      |             |
|            |                                                                                                    |                      |             |
|            |                                                                                                    |                      |             |

cliquer sur « Accéder » mode d'inscription « Individuelle » et suivez les différentes étapes

### e 1

| 9H41002 - Lourdes 2019 🔽<br>122 avril 2019 au 27 avril 2019            |                            |                                           |                       |                                                                                 | Hospitalité Yvelines                                       |
|------------------------------------------------------------------------|----------------------------|-------------------------------------------|-----------------------|---------------------------------------------------------------------------------|------------------------------------------------------------|
| er inscription / Clara TEST AML 14                                     |                            |                                           |                       | Numéro de dossier         Code client           19H4100200072         19A000136 | Identifiant connexion<br>inscriptions.medicales.HY78+ac@gm |
| tour 💿 Suivi du dossier                                                |                            |                                           |                       |                                                                                 |                                                            |
| Dossier                                                                | 2 Détails de l'inscription |                                           | 3 Enregistrement      |                                                                                 | 4 Paiement                                                 |
| champs suivis d'une étoile (*) sont obligatoires.                      |                            |                                           |                       |                                                                                 |                                                            |
| RIT<br>* Titre *                                                       |                            | ADRESSE<br>Adresse *                      |                       |                                                                                 |                                                            |
| AML 14                                                                 | Prénom *<br>Clara          | 24 rue des sapins<br>Adresse complémentai | re                    |                                                                                 |                                                            |
| e naissance *                                                          |                            | Code postal *<br>78000                    | Ville *<br>Versailles | Pays *<br>France                                                                |                                                            |
| TACT<br>one portable *                                                 | Téléphone autre            | PARCOURS<br>Parcours *<br>Parcours malade |                       |                                                                                 |                                                            |
| Died@free.fr                                                           |                            |                                           |                       |                                                                                 |                                                            |
| uez sur le bouton [Etape suivante] pour créer votre dossier quis gérez | vos inscriptions.          |                                           |                       |                                                                                 |                                                            |
| Mettre votre ma                                                        | il personnel C             | coordonnées du malade                     | Choisir le pa         | rcours malade                                                                   |                                                            |

| Prix<br>450,00 € |              |
|------------------|--------------|
| <br>450,00 €     | Etape suivan |
|                  |              |

#### e 2

| 9H41002 - Lourdes 2019 🔽<br>122 avril 2019 au 27 avril 2019                                                                                                    |                       |                         |                                    |                          | Hospitalité Yvelines Kospita                                    |
|----------------------------------------------------------------------------------------------------|-----------------------|-------------------------|------------------------------------|--------------------------|-----------------------------------------------------------------|
| er inscription / Clara TEST AML 14                                                                                                    |                       |                         | Numéro de dossier<br>19H4100200072 | Code client<br>19A000136 | Identifiant connexion<br>inscriptions.medicales.HY78+ac@gmail.c |
| tour 🔊 Suivi du dossier                                                                                                    |                       |                         |                                    |                          |                                                                 |
| 1 Dossier 2 Détails de l'inscription                                                                                                    |                       | 3 Enregistrement        |                                    |                          | 4 Paiement                                                      |
| cours malade                                                                                                    |                       |                         |                                    |                          |                                                                 |
| Inscription placée sur liste d'attente                                                                                                    |                       |                         |                                    |                          |                                                                 |
| vous rencontrez des difficultés lors du remplissage de la partie administrative de votre dossier médical vous avez la possibilit<br>• Faire appel à quelqu'un de votre famille, un ami, un hospitalier proche de chez vous<br>• Envoyer un mail à la cellule inscription : inscriptions.medicales.HY78@gmail.com<br>• Contacter :<br>Bernard LAPIED au 06 20 47 06 53 les lundi, mercredi et vendredi<br>Alain BOULANGER au 06 76 93 66 47 les mardi et jeudi | té de :               |                         |                                    |                          |                                                                 |
| rmations                                                                                                    |                       |                         |                                    |                          |                                                                 |
| se la publication dans l'annuaire de l'Hospitalité *<br>ui 💿 Non                                                                                                    |                       |                         |                                    |                          |                                                                 |
| se la diffusion sur supports audiovisuels *<br>ui 💿 Non                                                                                                    |                       |                         |                                    |                          |                                                                 |
| se                                                                                                    | Foulard ros           | de .                    |                                    |                          |                                                                 |
| Louis                                                                                                    |                       | **:                     |                                    |                          |                                                                 |
| re de pèlerinage                                                                                                    | Année du dernier p    | Herinage                |                                    |                          |                                                                 |
|                                                                                                    | 33333                 |                         |                                    |                          |                                                                 |
| ion *                                                                                                    |                       |                         |                                    |                          |                                                                 |
| It en institution                                                                                                    | estionnaire administi | atif le plus precisemen | t possible                         |                          |                                                                 |
| it en instruction                                                                                                    |                       |                         |                                    |                          |                                                                 |
| *                                                                                                    |                       |                         |                                    |                          |                                                                 |
| en institution, préciser le nom du service et son n° de téléphone information                                                                                                    | n obligatoire         |                         |                                    |                          |                                                                 |
| seaux 01 58 25 32 14                                                                                                    |                       |                         |                                    |                          |                                                                 |
|                                                                                                    |                       |                         |                                    |                          |                                                                 |
|                                                                                                    |                       |                         |                                    |                          |                                                                 |
|                                                                                                    |                       |                         |                                    |                          |                                                                 |
|                                                                                                    | Pula                  |                         |                                    |                          |                                                                 |
| tape précédente                                                                                                    | 450,00 €              |                         |                                    |                          | Etape suivante >                                                |

#### e 2 - fin de questionnaire

| <b>19</b><br>du 23                                                                      | H41002 - Lourdes 2019 🔽<br>2 avril 2019 au 27 avril 2019                                         |                 |                                                |                                                                         |                                                        |                                           |                          | Hospitalité Yvelin     | nes 🥻   |
|-----------------------------------------------------------------------------------------|--------------------------------------------------------------------------------------------------|-----------------|------------------------------------------------|-------------------------------------------------------------------------|--------------------------------------------------------|-------------------------------------------|--------------------------|------------------------|---------|
| rénom                                                                                   |                                                                                                  |                 |                                                |                                                                         |                                                        |                                           |                          |                        |         |
| dresse<br>69 rue de                                                                     | le la paroisse                                                                                   |                 |                                                |                                                                         |                                                        |                                           |                          |                        |         |
| ode pos<br>78000                                                                        | stal                                                                                             |                 |                                                |                                                                         |                                                        |                                           |                          |                        |         |
| ille<br>/ersaille<br>él. Fixe<br>France (<br>él. mobi<br>France (<br>-mail<br>laroserai | es<br>(+33)<br>ile<br>(+33)<br>ire@sfr.fr                                                        |                 | <ul> <li>○ 05.45.0095.75</li> </ul>            | ous pouvez join<br>photo<br>Attestation<br>Accord du r<br>La feuille de | dre des do<br>récente Se<br>esponsable<br>estinée à l' | cument:<br>écurité S<br>e légal<br>aumône | s scann<br>ociale<br>rie | iés comn               | ne:     |
| Ajoute<br>Parc                                                                          | rents<br>er un document<br>courir Aucun fichier sélectionné.                                     |                 | Type de document<br>Fiche sanitaire de liaison |                                                                         |                                                        | <b>&gt;</b>                               |                          | Ajouter à l'inscriptic | on      |
|                                                                                         | Document                                                                                         | Туре            |                                                | Méta-informations                                                       | Demandé                                                | Transmis                                  | Validé                   | Non-validé             | Actio   |
| 3                                                                                       | 3-CompositionfichetuteurProposition2019.docx  Rotifier le client pour la sélection               | - Autre         | ~                                              | Ajouté le 19/01/2019 11:19                                              | 0                                                      | ۲                                         | 0                        | 0                      | C Actua |
|                                                                                         | Document<br>3-CompositionfichetuteurProposition2019.docx<br>Notifier le client pour la sélection | Type<br>- Autre | ×                                              | Méta-informations<br>Ajouté le 19/01/2019 11:19                         | (Remandé)                                              | Transmis                                  | Validē<br>O              | Non-val                | lidé    |

#### Dossier médical d'inscription Malade

Télécharger le dossier d'inscription malade

Vous venez de terminer votre inscription administrative qui est la première partie de votre inscription. La deuxième partie comprend les dossiers : médical, paramédical, les informations destinées à l'aumônier et si nécessaire l'accord du responsable légal des mineurs ou des majeurs empêchés. Pour de raisons de confidentialité ces dossiers sont à remplir ou faire remplir et sont à télécharger, imprimer, compléter et transmettre par voie postale à Anne-Marie LAPIED, 2 allée des Platanes, 78870 BAILLY Tél : 01 34 62 66 68 ou 06 14 41 00 29

#### - Télécharger le dossier, partie médicale, pour imprimer suivre le processus d'inscription

Si vous n'avez pas la possibilité d'imprimer, cochez la case pour recevoir un dossier papier par la poste

Demander que l'on vous fasse parvenir par la poste le dossier d'inscription sous format papier.

Si pas d'imprimante, demander un dossier papier en cochant la case (envoi par la pos

Merci de nous transmettre le plus rapidement possible l'ensemble des dossiers papiers de la deuxième étape avec votre règlement par chèque.

Nous vous souhaitons un très bon pèlerinage

|                    |                  | 9              |
|--------------------|------------------|----------------|
| < Etape précédente | Prix<br>450,00 € | Etape suivante |

| = 19H41002 - Lourdes 2019<br>du 22 avril 2019 au 27 avril 2019                                                                                                    |             | Hospitalité Yvelines       |
|----------------------------------------------------------------------------------------------------|-------------|----------------------------|
| Total Clara TEST AML 14                                                                                                    | 450,00 €    |                            |
| Montant total                                                                                                    | 450,00 €    |                            |
|                                                                                                    |             |                            |
|                                                                                                    |             |                            |
| Pour les hospitaliers et les solgnants :                                                                                                    |             |                            |
| Pour valider votre dossier n'oubliez pas d'adresser votre règlement avec :                                                                                                    |             |                            |
| une photo d'identité avec vos nom et prénom au dos de la photo                                                                                                    |             |                            |
| la photocopie de votre diplôme de solgnant,     supe capital de la facte au austriant familial al bancin                                                                                                    |             |                            |
| une copre de tais o imposition pour demender de taide au quotent tamina si desoni     anno esta de la contractiva de la contractiva de taide au quotent tamina si desoni     anno esta autorisation parental e e « fonde da lasion » remplis et signés par le parent responsable si vous êtes mineur(e).                                                |             |                            |
| la « déclaration de décharge d'assurance ».                                                                                                    |             |                            |
| De préférence, envoyez les pièces à joindre au format numérique à l'adresse inscriptions.hospitalite.hy@gmail.com. A défaut, envoyez les avec le paiement dans un courrier adressé à Hospitalité Yvelines, 14 rue Mgr Gibier, 78000 Versailles.                                                                                                    |             |                            |
| Noubliez pas aussi de NOTER (les horaires vous seront communiqués plus tard) :                                                                                                    |             |                            |
| la journée fraternelle aura lieu le Dimanche 20 janvier 2019 à la paroisse St Jean Baptiste du Val Fourré à Mantes la Jolie sur le thème « Bienheureux les pauvres » : accueil à partir de 9h30 - messe à 11h.                                                                                                    |             |                            |
| <ul> <li>Ia journée de préparation qui aura lieu à l'école Notre Dame des Oiseaux à Verneuil le dimanche 7 avril 2019 (elle est essentielle pour la bonne marche du Pélerinage, donc elle est obligatoire pour chacun)</li> </ul>                                                                                                    |             |                            |
| Pour les malades :<br>Pour que nous puissions valider votre dossier n'oubliez pas d'adresser par courrier avec l'ensemble de votre dossier médical:<br>1. Votre règlement (3 chèques au maximum)<br>2. Une photo,<br>3. L'attestation de sécurité sociale récente,<br>4. l'accord du responsable légal (Tuteur),<br>5. la feuille destinée à l'aumônier |             |                            |
| REMARQUES                                                                                                    |             |                            |
|                                                                                                    |             |                            |
|                                                                                                    | Enrégistrer |                            |
|                                                                                                    |             |                            |
| Vous pouvez nous faire part librement de vos remarques, point d'attention ou toute autre indication impossible à exprimer dans le questionnaire.                                                                                                    |             |                            |
|                                                                                                    | - +         |                            |
|                                                                                                    | 1           |                            |
| Les informations crossos sun rouge un université informatique, vous disposez o un droit o acces, de modification, de reclinication et de suppression des données vous concernant (loi informatique et liberte du 6 janvier 1978 modifiée).                                                                                                    | 1           |                            |
| Lire les Conditions Generales de Vente                                                                                                    |             |                            |
|                                                                                                    | 1           | fi                         |
| Etape précédente     Prix     450 00 €                                                                                                    | 1           | Enregistrer Etape suivante |

| ≡ 19H41002 - Lourdes 2019 ✓<br>du 22 avril 2019 au 27 avril 2019                                                                                                |          |                                 |                     |                 | Hospitalité Yvelines    | Hospitalité |
|----------------------------------------------------------------------------------------------------|----------|---------------------------------|---------------------|-----------------|-------------------------|-------------|
| Dossier inscription / Clara TEST AML 14                                                                                                    |          |                                 |                     |                 |                         |             |
| ← Retour ③ Consulter le dossier 		 Modifier le dossier 		 Actions → 		 ④ Consulter le compte utilisateur                                                        |          |                                 |                     |                 |                         |             |
| Clara TEST AML 14                                                                                                    |          |                                 |                     |                 |                         |             |
| 19H4100200072     19A000136     inscriptions.medicales.HY78+ac@gm       Numéro de dossier     Code client     Identifiant connexion                             | nail.com |                                 | 1<br>No             | mbre d'inscrits | <b>450,00 €</b><br>Prix |             |
| ETAT DU DOSSIER                                                                                                    | MUR D'ÉC | HANGES                          |                     |                 |                         |             |
| Exercitativé                                                                                                    | Entrez v | otre message                    |                     |                 |                         |             |
| Modifler l'état du dossier                                                                                                    |          |                                 |                     |                 |                         | al          |
| Enregistré     Applique                                                                                                    | uer      |                                 | Envoye              | r               |                         |             |
| Votre dossier d'inscription est enregistré et en attente de paiement.                                                                                           | Notifier | par messagerie                  |                     |                 |                         |             |
| Que dois-je faire ?                                                                                                    | NOTE PR  | VÉE                             |                     |                 |                         |             |
| Vous servez maintenant proceder au parenten de voue inscription.<br>Vous avez toutefois la possibilité de modifier votre dossier avant de procéder au paiement. |          | es notes privées ne sont pas vi | sible par le client |                 |                         |             |
| Payer mon inscription Modifier mon dossier dinscription                                                                                                    |          |                                 | and put to other te |                 |                         |             |
|                                                                                                    | Entrez v | otre note                       |                     |                 |                         |             |
| Télécharger Bon de commande                                                                                                    |          |                                 |                     |                 |                         | al          |
| A Tiliname A Malfar France Malandanan                                                                                                    |          |                                 | Enregist            | rer             |                         |             |
|                                                                                                    | INCOURT  |                                 |                     |                 |                         |             |
|                                                                                                    | INSCRIPT | 0                               | 1                   | 0               | 1                       |             |
| ± Télécharger     ✓ Modifier     Facture n*19H4100200221                                                                                                    |          | Incomplète                      | Complète            | Annulée         | Tota                    | al          |
| ± Télécharger 	✔ Modifier Facture n*19H4100200222                                                                                                    | Numéro   | Personne                        | Parcours malade     | Documents       |                         | Action      |
| Télécharmer / Modifier Eacture nº19H4100200223                                                                                                    |          |                                 | T GIOGRA FITATORE   |                 |                         |             |
|                                                                                                    |          |                                 |                     |                 |                         |             |
| ± Télécharger 	✔ Modifier Facture n°19H4100200224                                                                                                    |          |                                 |                     |                 |                         |             |
| Télécharger / Modifier Facture n°19H4100200225                                                                                                    |          |                                 |                     |                 |                         |             |
|                                                                                                    |          |                                 |                     |                 |                         |             |

| ≡ 19H41002 - Lourdes 2019 ∨<br>du 22 avril 2019 au 27 avril 2019                                                                                                    |                       |              |                                                                   | Hospitalité Yveline                                                  | S Konstanting        |
|----------------------------------------------------------------------------------------------------|-----------------------|--------------|-------------------------------------------------------------------|----------------------------------------------------------------------|----------------------|
| Dossier inscription / Clara TEST AML 14                                                                                                    |                       |              | Numéro de dossier         Cod           19H4100200072         19/ | e client Identifiant connexion<br>A000136 inscriptions.medicales.HY7 | 8+ac@gmail.com       |
| ← Retour                                                                                                    |                       |              |                                                                   |                                                                      |                      |
| 1 Dossier                                                                                                    | 2 Liste des inscrits  | 3 Enregistre | nent                                                              | 4 Paiement                                                           |                      |
|                                                                                                    |                       |              | RÉCAPITULATIF                                                     |                                                                      |                      |
| Paiement de l'inscription                                                                                                    |                       |              | Paiement                                                          |                                                                      | Total                |
| Sélectionner un mode de paiement :                                                                                                    |                       |              | Pèlerin                                                           |                                                                      | 350,00 €             |
|                                                                                                    |                       |              | Option chambre individuelle                                       | Total à paver                                                        | 100,00 €<br>450.00 € |
| CARTE BANCAIRE - PAIEMENT COMPTANT                                                                                                    |                       | +            |                                                                   |                                                                      |                      |
| CARTE BANCAIRE - PAIEMENT EN 3 FOIS                                                                                                    |                       | +            |                                                                   |                                                                      |                      |
| CHÈQUE BANCAIRE - PAIEMENT COMPTANT                                                                                                    | Payer mon inscription | +            |                                                                   |                                                                      |                      |
| CHÈQUE BANCAIRE - PAIEMENT EN 3 FOIS                                                                                                    |                       | +            |                                                                   |                                                                      |                      |
| C ESPÈCE - PAIEMENT COMPTANT                                                                                                    |                       | +            |                                                                   |                                                                      |                      |
|                                                                                                    |                       | +            |                                                                   |                                                                      |                      |
| PAIEMENT CARTE BANCAIRE (RÉSERVÉ AUX GESTIONNAIRI                                                                                                    | ES)                   | •            |                                                                   |                                                                      |                      |
| CHÈQUE BANCAIRE - PAIEMENT DIFFÉRÉ (RÉSERVÉ AUX GE                                                                                                    | STIONNAIRES)          | +            |                                                                   |                                                                      |                      |
| CHÈQUE DE REMBOURSEMENT LCL (RÉSERVÉ AUX GESTIO                                                                                                    | NNAIRES)              | +            |                                                                   |                                                                      |                      |
| PAIEMENT CHÈQUE BANCAIRE (RÉSERVÉ AUX GESTIONNAI<br>DE CALENTAL DE CALENTAL DE | RES)                  | +            |                                                                   |                                                                      |                      |
|                                                                                                    |                       |              |                                                                   |                                                                      |                      |
|                                                                                                    |                       |              |                                                                   |                                                                      |                      |
|                                                                                                    |                       |              |                                                                   |                                                                      |                      |
|                                                                                                    |                       |              |                                                                   |                                                                      |                      |

| -                     |                          |                   |
|-----------------------|--------------------------|-------------------|
| and the second second | Inscrits dans le dossier | Prix              |
| < Etape precedente    | 0                        | 450.00 €          |
|                       |                          | the second second |

| ≡ 19H41002 - Lourdes 2019<br>du 22 avril 2019 au 27 avril 2019                                                                                                    | Hospitalité Yvelines                                              |
|----------------------------------------------------------------------------------------------------|-------------------------------------------------------------------|
| Paiement de l'inscription Sélectionner un mode de paiement :                                                                                                    | RÉCAPITULATIF       Paiement     Total       Pèlerin     350,00 € |
| CARTE BANCAIRE - PAIEMENT COMPTANT                                                                                                    | Option chamore individuelle 100,00 €<br>Total à payer 450,00 €    |
| C CARTE BANCAIRE - PAIEMENT EN 3 FOIS En cas de trois chèques, trois lignes apparaissent +                                                                                                    |                                                                   |
| CHÊQUE BANCAIRE - PAIEMENT COMPTANT                                                                                                    |                                                                   |
| Pèlerin, Option chambre individuelle (100 €)<br>Merci de renseigner les informations suivantes :<br>• Ordre : BIPEL VERSAILLES PELERINAGES<br>• Date d'encaissement : 15 mars 2019<br>• Adresse d'envoi :<br>Référence du chèque *<br>Ruméro chèque, Nom de la banque<br>Montant * |                                                                   |
| 450,00 Enregistrer le palement                                                                                                    |                                                                   |
| CHÈQUE BANCAIRE - PAIEMENT EN 3 FOIS                                                                                                    |                                                                   |
| C ESPÈCE - PAIEMENT COMPTANT                                                                                                    |                                                                   |
|                                                                                                    |                                                                   |
| PAIEMENT CARTE BANCAIRE (RÉSERVÉ AUX GESTIONNAIRES)                                                                                                    |                                                                   |
| CHÈQUE BANCAIRE - PAIEMENT DIFFÉRÉ (RÉSERVÉ AUX GESTIONNAIRES)                                                                                                    |                                                                   |
| CHÈQUE DE REMBOURSEMENT LCL (RÉSERVÉ AUX GESTIONNAIRES)                                                                                                    |                                                                   |
| PAIEMENT CHÈQUE BANCAIRE (RÉSERVÉ AUX GESTIONNAIRES)                                                                                                    |                                                                   |

| < Etape précédente | Inscrits dans le dossier | Prix     |
|--------------------|--------------------------|----------|
|                    | 0                        | 450,00 € |

Si vous avez d'autres malades à inscrire, il vous suffit de réouvrir votre compte sur lequel vous pouvez rajouter des dossiers:

| = 199441002 - Louides 2019                                                | 3                                                       |                                                        | Hoghdhi Yodras                    | A strength                                    |                    |                                                          |                                    |
|---------------------------------------------------------------------------|---------------------------------------------------------|--------------------------------------------------------|-----------------------------------|-----------------------------------------------|--------------------|----------------------------------------------------------|------------------------------------|
| Dossier inscription / Clara TEST AML 1-                                   | 4                                                       |                                                        |                                   |                                               |                    |                                                          |                                    |
| • Refor @ Consider Indexide                                               | odder is donier Actions - Q Consulter is compte utilisa | teur .                                                 |                                   |                                               |                    |                                                          |                                    |
| Clara TEST ANI 14                                                         |                                                         |                                                        |                                   |                                               |                    |                                                          |                                    |
| 19444100200072                                                            | 19A003136 inscriptions medicale                         | s.HY78+ac@gmail.com                                    | 1 450,00 €                        | Clia                                          | IIDr SIIr " (OI    | ncultar la dacciai                                       | r w                                |
|                                                                           |                                                         |                                                        | Notice Pauris Pro                 | Cirq                                          |                    | isuiter ie uossiei                                       |                                    |
| ETAT OU DOSSIER                                                           |                                                         | MUR DÉCHANGES                                          |                                   |                                               |                    |                                                          |                                    |
| English (                                                                 |                                                         | Leiner veite message                                   |                                   |                                               |                    |                                                          |                                    |
| Envgistel                                                                 |                                                         | Applant                                                | Dresper                           |                                               |                    |                                                          |                                    |
| Value dossiler d'excription est erregistri et en attent                   | te de painment.                                         | Tattier par metaapele                                  |                                   |                                               |                    |                                                          |                                    |
| Que dois-je faire ?<br>Yous-devic maintement procéder au palement de voir | the installation                                        | NOTE PERIFE                                            |                                   |                                               |                    |                                                          |                                    |
| visue avez fondellais la possibilité de modifier voite de                 | = 19H41002 - Lourdes 2019                               |                                                        |                                   | rangatatra vastras 👔 🖓 🕬                      | :                  |                                                          |                                    |
|                                                                           | Dossier inscription / Dominique TEST HUMBER             | π                                                      |                                   | 1044102202028 10A202320 Revibutorial SAD02250 |                    |                                                          |                                    |
| BOCUMENTS<br># Teleharger Ten de comunite                                 | a later of herein terms of Welfer Schure                |                                                        |                                   |                                               |                    |                                                          |                                    |
| Minister / Holler Texas Conservation                                      |                                                         |                                                        |                                   |                                               |                    |                                                          |                                    |
| A blockager / Matthe Tanas a Treasant                                     |                                                         |                                                        |                                   |                                               |                    |                                                          |                                    |
| 1 Minhapp / Madler Facus r' (Rev 00000)                                   | Fiche information de dessien nº 1944/0220006            |                                                        |                                   |                                               |                    |                                                          |                                    |
| A Makhapar / Madhar Parket of The Second                                  | PERSONNE QUI ASSURE LE SUTVI DU DOSSIER                 |                                                        | ADVESSE DE FACTURATION            |                                               |                    | <u>-</u>                                                 |                                    |
| A Manhager of Matther Tanas of The Address                                | Cuilla The The T                                        |                                                        | Advance *<br>Bit ray C. Mardenal  |                                               | Cliquer si         | ir « Etabe suivar                                        | ite »                              |
| Children Childre Inconcentration                                          | Rum *<br>TODTHANBORT                                    | Princes *<br>Developer                                 | Advesse complémentaire            |                                               | enquer se          | ar « Etape surrar                                        |                                    |
| A NUMBER OF BRIDE DATA OF BRIDE                                           | Inte de minuece *                                       |                                                        | Code postal * Ville *             | Page *                                        |                    |                                                          |                                    |
| 1 Maharar / Mather Jacks Convention                                       |                                                         |                                                        |                                   |                                               |                    |                                                          |                                    |
|                                                                           | COMPACY<br>Teleptone periable 1                         | Toliphone autor                                        | PARTICIPARTS<br>Number Encodysion |                                               |                    |                                                          |                                    |
|                                                                           | France (v32) (v) 06.08 40 64 05                         | Finner(vill) (r) 01 30 74 19 58                        |                                   |                                               |                    |                                                          |                                    |
|                                                                           | Samilehumber(group) 2                                   |                                                        | Statutude of bysenade             |                                               |                    |                                                          |                                    |
|                                                                           |                                                         | 19H41002 - Lourdon 2019                                |                                   |                                               |                    | Zi - Burning                                             |                                    |
|                                                                           |                                                         | = 19141002 - Louides 2019                              |                                   |                                               |                    | Hospitalté Yveines                                       |                                    |
|                                                                           |                                                         | Dessign inscription / Dominique TEST HIL               | INBEDT                            |                                               |                    | Namère de dossier Code client Identifiant connexion      |                                    |
|                                                                           |                                                         | bossier inscription / bonningue rest no                | mocki                             |                                               |                    | 19H4100200086 18A000359 familiehumbert.18A000359@noos.fr |                                    |
|                                                                           |                                                         | + Retour O Suhi du dossier 🖌 Modifier                  | le dossier                        |                                               |                    |                                                          |                                    |
|                                                                           |                                                         |                                                        |                                   |                                               |                    |                                                          |                                    |
|                                                                           |                                                         | 1) Dossier                                             | 2 Liste des insc                  | rita                                          | (3) Erregistrement | (4) Palement                                             |                                    |
|                                                                           |                                                         |                                                        |                                   |                                               |                    |                                                          | Cliquer cur " Aiguter un dessior » |
|                                                                           |                                                         | Liste des inscriptions attachées au dossier n° 19H4100 | 1200086                           |                                               |                    |                                                          | Cilquei sui « Ajuutei un uussiei » |
|                                                                           |                                                         | A JOUTER UNE INSCRIPTION                               | TEST HUMBERT DOMINIQUE 415.00 C   |                                               |                    |                                                          |                                    |
|                                                                           |                                                         | Nom Prénom 5                                           | sé le 16/08/1958                  |                                               |                    |                                                          |                                    |
|                                                                           |                                                         |                                                        | Percours hospitalier              |                                               |                    |                                                          |                                    |
|                                                                           |                                                         | Parcours<br>Parcours hospitalier                       |                                   |                                               |                    |                                                          |                                    |
|                                                                           |                                                         | O funder                                               | P Motiner Inscription             |                                               |                    |                                                          |                                    |
|                                                                           |                                                         |                                                        |                                   |                                               |                    |                                                          |                                    |
|                                                                           |                                                         |                                                        |                                   |                                               |                    |                                                          |                                    |
|                                                                           |                                                         |                                                        |                                   |                                               |                    |                                                          |                                    |
|                                                                           |                                                         |                                                        |                                   |                                               |                    |                                                          |                                    |
|                                                                           |                                                         |                                                        |                                   |                                               |                    |                                                          |                                    |
|                                                                           |                                                         |                                                        |                                   |                                               |                    |                                                          |                                    |
|                                                                           |                                                         |                                                        |                                   |                                               |                    |                                                          |                                    |
|                                                                           |                                                         |                                                        |                                   |                                               |                    |                                                          |                                    |
|                                                                           |                                                         |                                                        |                                   |                                               |                    |                                                          |                                    |
|                                                                           |                                                         |                                                        |                                   |                                               |                    |                                                          |                                    |
|                                                                           |                                                         |                                                        |                                   |                                               |                    |                                                          |                                    |
|                                                                           |                                                         |                                                        |                                   |                                               |                    |                                                          |                                    |
|                                                                           |                                                         |                                                        |                                   |                                               |                    |                                                          |                                    |
|                                                                           |                                                         |                                                        |                                   |                                               |                    |                                                          |                                    |
|                                                                           |                                                         |                                                        |                                   |                                               |                    |                                                          |                                    |
|                                                                           |                                                         |                                                        |                                   |                                               |                    |                                                          |                                    |
|                                                                           |                                                         |                                                        |                                   |                                               |                    |                                                          |                                    |
|                                                                           |                                                         | a Stree colsidante                                     |                                   | Pix                                           |                    | Characteristics be                                       |                                    |